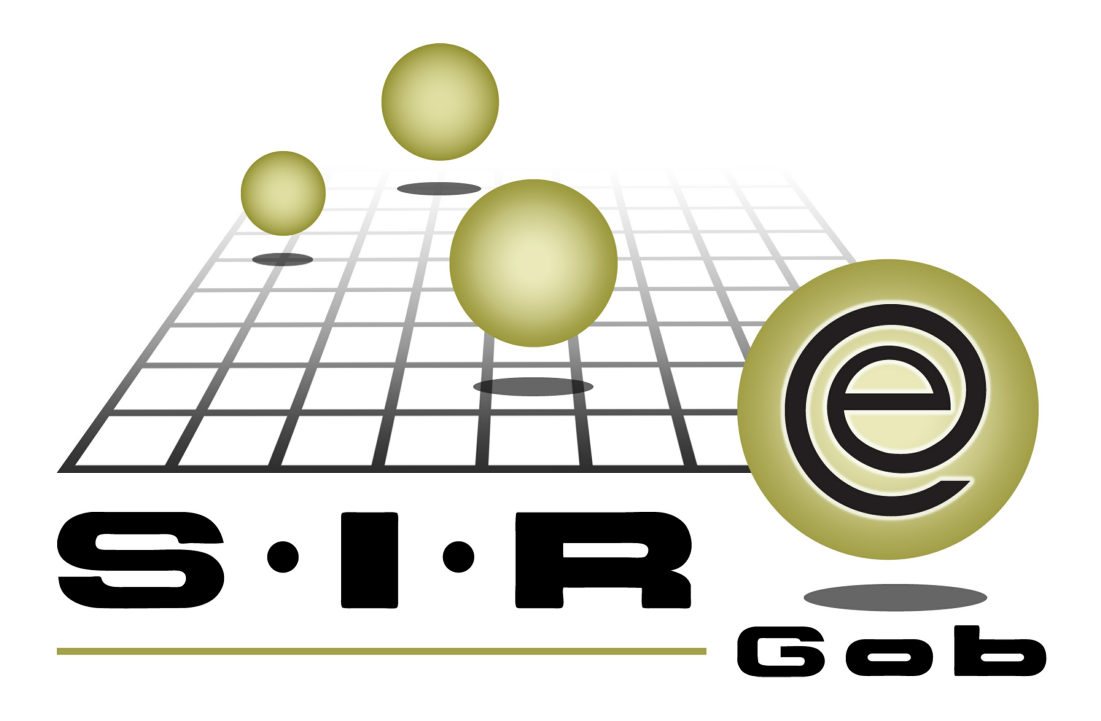

# Guía rápida de procesos SIAFEV 2.0

## **GRP SIAFEV 2.0** Plataforma Integral de Gestión Gubernamental

El presente documento tiene por objetivo apoyar en el conocimiento de SIAFEV 2.0 en cada uno de sus subproductos y módulos, por lo tanto algunas recomendaciones y explicaciones se reiteran o repiten en cada apartado, consideramos este documento para ser estudiado por capítulo o bien como referencia de cada módulo.

## Tabla de contenidos

| 1. | Administración de bienes                                                            | • • | ·   | • • | • • | ••• | 4 |
|----|-------------------------------------------------------------------------------------|-----|-----|-----|-----|-----|---|
|    | 1.1 Acceder al catálogo de artículos internos · · · · · · · · · · · · · · · · · · · | • • | • • | • • | • • | ·   | 5 |
|    | 1.2 Insertar artículo interno · · · · · · · · · · · · · · · · · · ·                 |     | • • | • • |     |     | 6 |

### 1. Administración de bienes

4

Descripción: La administración de bienes en la platafoma, es el registro de todos los artículos para llevar el control de las entradas y salidas de almacén. En la presente guía se muestra el procedimiento de alta de artículos, haciendo alusión a imágenes de las ventanas que se muestran en el flujo del registro.

🕡 Las pantallas que se presentan a continuación, contienen botones y operaciones de uso general.

### 1.1 Acceder al catálogo de artículos internos

Para acceder al catálogo de artículos internos el usuario deberá estar posicionado sobre la ventana principal de la plataforma y seguir la siguiente ruta:

Catálogos >> Inventarios >> Catálogo de artículos internos.

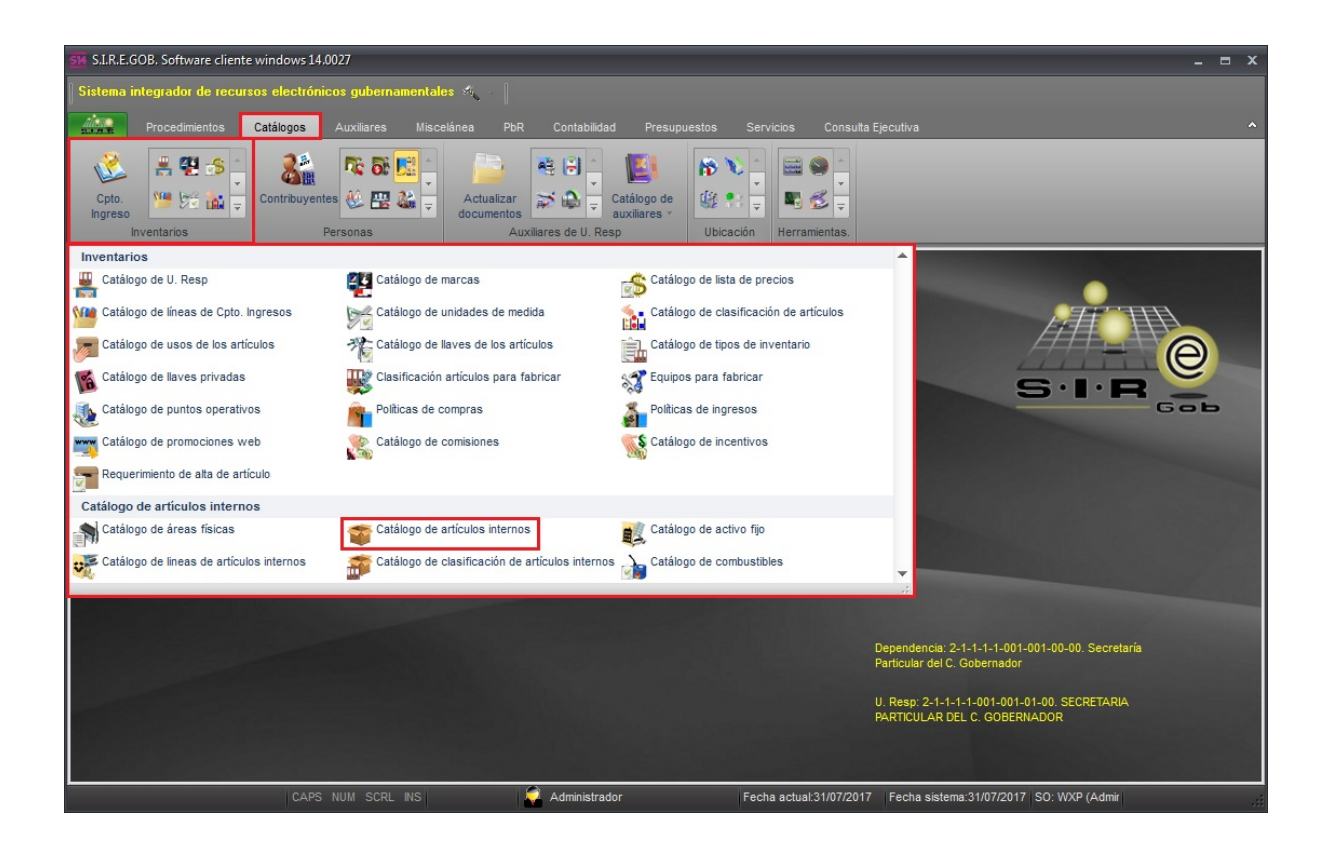

#### 1.2 Insertar artículo interno

6

Para insertar un artículo en la plataforma, él usuario deberá dar clic en el botón "Insertar" (F3) de la barra de herramientas, como se muestra en la imagen siguiente:

| 514 1        | istado de artículos internos - l | S.I.R.E.GOB. Software cliente windo   | ws 14.0027                     |                 |                  |               |                            | -                                                                | = x                                                                                                    |
|--------------|----------------------------------|---------------------------------------|--------------------------------|-----------------|------------------|---------------|----------------------------|------------------------------------------------------------------|----------------------------------------------------------------------------------------------------|
| Sis          | tema integrador de recursos      | s electrónicos gubernamentales        |                                |                 |                  |               |                            |                                                                  |                                                                                                    |
|              |                                  | election leos gubernamentario         |                                |                 |                  |               |                            |                                                                  |                                                                                                    |
| 21.1         | Procedimientos Ca                | tálogos Auxiliares Misceláne          | a PbR Contabilidad Presup      | uestos Servicio | is Consulta Eje  | ecutiva       |                            |                                                                  | ^                                                                                                    |
|              | Cpto.                            | Sontribuyentes                        | Actualizar                     |                 |                  |               |                            |                                                                  |                                                                                                    |
| ir           | Inventarios                      | Personas                              | Auxiliares de U. Resp          | Ubicación He    | erramientas.     |               |                            |                                                                  |                                                                                                    |
| -            | Listado de artículos internos X  | a)                                    |                                |                 |                  |               |                            | _                                                                |                                                                                                    |
| -            | Listado do antonios internes     |                                       |                                |                 |                  |               |                            |                                                                  | _                                                                                                    |
| Arch         | nivo •                           |                                       |                                |                 |                  |               |                            |                                                                  |                                                                                                    |
| 1<           | << < > >>                        | >1 +                                  | 🐟 💙 🎇 🌲 🛍                      | 1 1             | 6 🕥 🔤            |               |                            |                                                                  |                                                                                                    |
| Arr          | astrar un encabezado de column   | a aquí para agrupar por esa columna   |                                |                 |                  |               | _                          |                                                                  | La constante da la constante da la constante da la constante da la constante da la constante da la constante da |
| -            |                                  | a aqui para agrupar por oba obanina   |                                |                 |                  |               |                            |                                                                  | E                                                                                                    |
| Z            | Clave                            | Descripción del artículo interno      |                                | Activo fijo     | Habilitado       | Cve. Presen   | tación Descripción medida  | Cve. M                                                           | arca D                                                                                                    |
| >            | 1540030001                       | APARATO CIRCULATORIO DESAR            | RMABLE                         | No              | Si               | 001           | REZA                       | 0001                                                             | 20                                                                                                    |
|              | 1540030002                       | APARATO DE LA VISTA DESARM            | IABLE                          | No              | Si               | 001           | PIEZA                      | 0001                                                             | ল বি                                                                                                    |
|              | 1540030003                       | APARATO DE OLFATO DESARMA             | ABLE                           | No              | Si               | 001           | PIEZA                      | 0001                                                             | 20                                                                                                    |
|              | 1540030004                       | APARATO DEL OIDO DESARMAB             | LE                             | No              | Si               | 001           | PIEZA                      | 0001                                                             | ন্থা ৫                                                                                                    |
|              | 1540030005                       | APARATO DIGESTIVO DESARMA             | BLE                            | No              | Si               | 001           | PIEZA                      | 0001                                                             | ন ব                                                                                                    |
|              | 1540030006                       | APARATO RESPIRATORIO DESAF            | RMABLE                         | No              | Si               | 001           | PIEZA                      | 0001                                                             | ন্থ ব                                                                                                    |
|              | 1540030007                       | CAJITA DIDACTICA P/PREESCOLA          | AR (MEMORAMA)                  | No              | Si               | 006           | CAJA                       | 0001                                                             | ল                                                                                                    |
|              | 1540030008                       | CEREBRO DESARMABLE                    |                                | No              | Si               | 001           | PIEZA                      | 0001                                                             | ন ০                                                                                                    |
| 144 4        | 1 de 1000 🕨 🗰 🖼 🛥                | * * 7 (                               | III                            |                 |                  |               |                            |                                                                  | Þ                                                                                                    |
| Artic        | ulos ordenados por clave         |                                       |                                |                 |                  |               | C Obte                     | Inicio <b>(</b><br>No. Má <u>x</u> . Mov.:<br>ener por últimos r | Final <b>1</b> 000<br>Final <b>1</b> 000                                                                        |
| <u>1</u> . C | lave artículo 2. Descripción 3.  | Marca y artículo 4. Proveedor y artíc | ulo <u>5</u> . Otros criterios |                 |                  |               |                            |                                                                  |                                                                                                    |
|              | Clave:                           |                                       |                                |                 |                  |               |                            |                                                                  |                                                                                                    |
|              |                                  |                                       |                                |                 |                  | Consultar     | Anteriores 🚺 S             | iguientes                                                        | <u>S</u> alir                                                                                                   |
|              |                                  | CAPS NUM SCRL INS                     | Administrador                  | Fecha ac        | ctual:21/07/2017 | Fecha sistema | :21/07/2017 SO: WXP (Admir |                                                                  |                                                                                                    |

Posterior a ésta acción, se muestra el catálogo de artículos internos en modo edición, donde el usuario deberá llenar los siguientes campos:

- Descripción: Descripción del Artículo Interno.
- Presentación: Unidad de medida correspondiente al artículo Interno.
- Concep. Egreso: Concepto relacionado a la partida, la cual afecta el Artículo Interno.
- Marca: Marca del Articulo Interno.
- Divisa: Se refiere a la moneda en la que se realizará el registro.
- Proveedor: Proveedor relacionado del Artículo Interno.

| 🚰 Catálogo de artículos internos - S.I.R.E.GOB. Software cliente windows 14.0027 💶                                                                                                    | = x |  |  |  |  |  |  |  |
|----------------------------------------------------------------------------------------------------|-----|--|--|--|--|--|--|--|
| Sistema integrador de recursos electrónicos gubernamentales 🚳 👘                                                                                                    |     |  |  |  |  |  |  |  |
| Procedimientos Catálogos Auxiliares Miscelánea PbR Contabilidad Presupuestos Servicios Consulta Ejecutiva                                                                                                    |     |  |  |  |  |  |  |  |
| Cpto.       Image: Contribuyentes       Image: Contribuyentes       Image: Contributentes       Image: Contributentes                                                                                                    |     |  |  |  |  |  |  |  |
| 👻 Listado de artículos internos 🕸 Catálogo de artículos internos 🕱                                                                                                    |     |  |  |  |  |  |  |  |
| <u>A</u> rchivo *                                                                                                    | 8   |  |  |  |  |  |  |  |
|                                                                                                    |     |  |  |  |  |  |  |  |
| Clave: Descripción: PAQUETE DE HOJAS BOND TAMAÑO CARTA                                                                                                    |     |  |  |  |  |  |  |  |
| Página Nº 1 Página Nº 2                                                                                                    |     |  |  |  |  |  |  |  |
| Image: State of the state of the state |     |  |  |  |  |  |  |  |
| Observacjones:         CAPS NUM SCRL INS         CAPS NUM SCRL INS    Fecha actual:21/07/2017 Fecha sistema:21/07/2017 SO: WXP (Admin)                                                                                                    |     |  |  |  |  |  |  |  |

**Nota 1:** El artículo tiene marcados por default los campos: Contratos, requisición de egreso, solicitud de egreso, egresos, requermiento de cotización de proveedor, cotización de proveedor, licitaciones y comprobaciones de gastos, esto es debido a que el artículo puede ser utilizado en estos módulos.

8

**Nota 2:** Para los artículos de activos fijos el usuario deberá marcar la opción activo fijo, el cual se muestra en la parte superior de la ventana. Despues de que se marca esta opción se mostrará un campo para la selección del tipo de activo fijo.

Una vez que el usuario ha ingresado información en los campos requeridos, deberá guardar el registro dando clic sobre el boton "Grabar" (F10), como se muestra en la siguiente imagen:

| 🚰 Catálogo de artículos internos - S.I.R.E.GOB. Software cliente windows 14.0027 🛛 💶 🗙                                                                                                    |   |  |  |  |  |  |  |  |  |  |
|----------------------------------------------------------------------------------------------------|---|--|--|--|--|--|--|--|--|--|
| Sistema integrador de recursos electrónicos gubernamentales 🐗 🕢                                                                                                    |   |  |  |  |  |  |  |  |  |  |
| Procedimientos Catálogos Auxiliares Miscelánea PbR Contabilidad Presupuestos Servicios Consulta Ejecutiva                                                                                                    | ^ |  |  |  |  |  |  |  |  |  |
| Cpto.       Impression       Impression |   |  |  |  |  |  |  |  |  |  |
| 👻 Listado de artículos internos 😻 Catálogo de artículos internos 🗙                                                                                                    |   |  |  |  |  |  |  |  |  |  |
| Archivo *                                                                                                    |   |  |  |  |  |  |  |  |  |  |
|                                                                                                    |   |  |  |  |  |  |  |  |  |  |
| Clave: Descripción: PAQUETE DE HOJAS BOND TAMAÑO CARTA                                                                                                    |   |  |  |  |  |  |  |  |  |  |
| Página N° 1 Página N° 2                                                                                                    |   |  |  |  |  |  |  |  |  |  |
| Presentación: 007 • PAQUETE   Q025 • MATERIALES, UTLES Y EQUPOS M   Sub-Linea:   Clasificación:   Quistación de greso.   Divisa:   Quistación de provedor:   Quistación de provedor:                                                                                                    |   |  |  |  |  |  |  |  |  |  |
| CAPS NUM SCRL INS Administrador Fecha actual:21/07/2017 Fecha sistema:21/07/2017 SO: WXP (Admin                                                                                                    |   |  |  |  |  |  |  |  |  |  |

Una vez que se ha grabado, la Plataforma mostrara el registro como se presenta a continuación:

| 😻 Catálogo de artículos internos                                                                                                    |                         |                         |                |                    |                    | _ = ×          |  |  |  |  |
|----------------------------------------------------------------------------------------------------|-------------------------|-------------------------|----------------|--------------------|--------------------|----------------|--|--|--|--|
| Archivo *                                                                                                    |                         |                         |                |                    |                    | 8              |  |  |  |  |
| IK (K ( ) )) )I +                                                                                                    |                         |                         | 2 🍰 🛍 1        | N 📷 🎋 🕥 [          |                    |                |  |  |  |  |
| Clave: 2110013782                                                                                                    | Descripción: PAQUETE DE | HOJAS BOND TAMAÑO CART. | A              |                    | C Activo fijo      |                |  |  |  |  |
| Página Nº 1 Página Nº 2                                                                                                    |                         |                         |                |                    |                    |                |  |  |  |  |
| Presentación: 007 • PAQUETE Concep. Egreso: 85 • V Habilitado   Línea: 0025 • MATERIALES, UTILES Y EQUIPOS M V Contratos. V Requisición de egreso.   Linea: • Exis. Dis.: V Solicitud de egreso.   Clasificación: • Exis. Fis.: V Egresos.   Marca: 0001 • GENERAL V Req. de cottación de prov.   Divisa: • Costo con IVA: 0.0000   % NA: Costo unidad: Costo con IVA: 0.0000   URL: Código Aug: Imágenes cargadas: Es exento de IVA   Ublicación: · · Para consignación |                         |                         |                |                    |                    |                |  |  |  |  |
| Existencias Resguardos                                                                                                    |                         |                         |                |                    |                    |                |  |  |  |  |
| Arrastrar un encabezado de columna aquí para agrupar por esa columna                                                                                                    |                         |                         |                |                    |                    |                |  |  |  |  |
| Descripción E.Disponible                                                                                                    | Exist. Físicas U. X     | surtir U. En resguard   | o Localización | Área física Máximo | Mínimo Días máximo | Días mínimo Sk |  |  |  |  |
| <no datos="" hay="" mostrar="" para=""></no>                                                                                                    |                         |                         |                |                    |                    |                |  |  |  |  |
|                                                                                                    | 11 11                   | 1                       |                |                    |                    |                |  |  |  |  |
|                                                                                                    |                         |                         |                |                    |                    |                |  |  |  |  |